#### Operating systems and programming environments. MS DOS. Shell programs Norton Commander, Far Manager.

Shells are the programs created for simplification of work with the difficult programmatic systems, such, for example, as DOS. They will transform an uncomfortable command user interface in a friendly graphic interface or interface of type of "menu". Shells give comfortable access to the files and vast service services to the user.

\* FAR is a text-mode shell for Windows 9x/NT which replaces/competes with Norton Commander and similar programs. FAR provides greater functionality than Norton Commander and other programs combined with easier use and significantly improved capability as well as a much lower price.

|                     | C:\           |               |              |        | C:\SHELLS   | S/NC |             | 22 08 |
|---------------------|---------------|---------------|--------------|--------|-------------|------|-------------|-------|
| C:∔ Wma             | <b>Vima</b>   | <b>Vr</b> na  | C:↓ Vma      |        | <b>V</b> ma |      | <b>V</b> ma |       |
| BP                  | Msdos 🛛 🖄 sys | Videorombin   |              |        | ncff        | exe  | wpb2dib     | exe   |
| INPRISE             | autoexec bat  | Suhdlog 🖉     | nc           | cfg    | nclabel     | exe  | wpv2wmf     | exe   |
| EWB5PRO             | Bootlog Stxt  | Msdos 8       | nc_exit      | com    | ncmain      | exe  | wpview      | exe   |
| ФАЙЛЫУ"1            | Bootlog #prv  | command com   | telemax      | dat    | ncnet       | exe  | nc          | ext   |
| RECYCLED            | window~1 bmk  | Io sys        | nc_exit      | doc    | ncsf        | exe  | nc          | fil   |
| PROGRA~1            | win386 swp    |               | 123view      | exe    | ncsi        | exe  | ncpscrip    | hdr   |
| WINDOWS             | comment dbw   |               | arcview      | exe    | nczip       | exe  | nc          | hlp   |
| CONFIG              | autoexec 0    |               | bitmap       | exe    | packer      | exe  | ncff        | hlp   |
| FOXPRO              | Setuplogätzt  |               | clp2dib      | exe    | paraview    | exe  | telemax     | hlp   |
| ZZZ                 | netlog txt    |               | dbview       | exe    | pct2dib     | exe  | nc          | 100   |
| TEMP                | Detlog @txt   |               | dr aw2wmf    | exe    | playwave    | exe  | nc          | in\$  |
| ARC                 | Detlog @old   |               | drw2wmf      | exe    | q&aview     | ехе  | nc          | ini   |
| ANTI                | Suhdlog @dat  |               | ico2dib      | exe    | rbview      | exe  | ncclean     | ini   |
| UT                  | System #1st   |               | msp2dib      | exe    | refview     | exe  | norton      | ini   |
| SHELLS              | msdos bak     |               | nc           | exe    | saver       | exe  | telemax     | ini   |
| МОИДОК~1            | Setuplogold   |               | ncclean      | exe    | telemax     | exe  | nc          | msg   |
| scandisk log        | Suhdlog @bak  |               | nedd         | exe    | tif2dib     | exe  | nedd        | msg   |
| config sys          | pdoxusrs net  |               | ncedit       | exe    | vector      | exe  | ncedit      | msg   |
| 0.000               | -             | 00 00 0.14    |              |        | HATAGOE     |      |             |       |
| SHELLS              | ►KHTHNUI 4 13 | .U2.U3 U:41   |              |        | PRH TAILUT  | 13   | .02.03      | J:41  |
|                     |               |               |              |        |             |      |             |       |
| 11 amount 28 Mag    | в Зчтение ин  | авка Колия    | Allore and 7 | OB     | at 84gag-   | 91   | HID STUR    | 0.0 % |
| in or iom b 20013 0 | о пение ни    | равка в попия | CHO DATA A   | no b n | a i ganan - | 2    |             | маод  |

## \* The basic features of FAR include:

- Common file and folder functions: view, edit, copy, move and rename, create, delete
- \* Easy to use, menu driven, one-touch interface with mouse support
- \*• Drag and drop facility for copy and move operations
- \* Easily configurable options: internal/external file viewer and text editor, file operation associations for certain file types, panel view and file sorting modes
- \* Long file name support
- \* Tunable configuration, color scheme customization
- \* Inline help
- \*• User menu
- \* Clipboard functions
- \* File descriptions support
- \* Clock, simple screen saver
- \* Task list and control
- \* Windows registered types usage

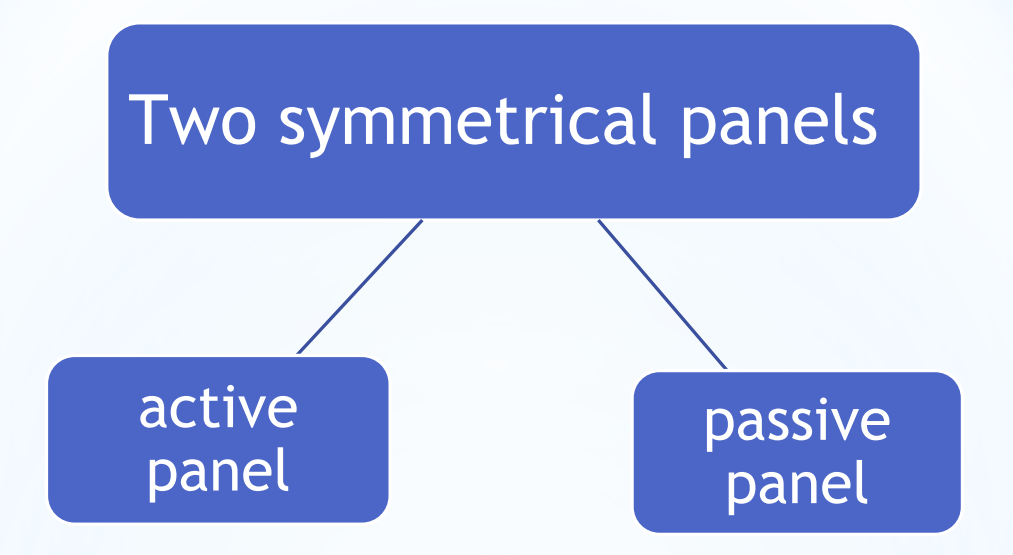

One panel is current (active) and second is passive; switchable with the **Tab** key.

# Tree panel should work in three modes:

The default mode

Quick view mode

Information mode The default mode: The cursor can be moved independently and does not affect the opposite panel. Pressing Enter opens the directory under the cursor in the opposite panel. Copy and Move operations from the opposite panel are targeted to the current directory on the tree

**Quick view mode** Switchable with Ctrl-Q. This mode is similar to the behavior of Windows Explorer movement of the cursor opens the directory under the cursor in the opposite window. Mostly used for quick traversing of the directory tree in a mode similar to quick view with directories opening as we move the cursor

**Information mode** (Ctrl-L). Similar to quick view mode. But in this case the movement of the cursor on the tree panel opens not a listing of files in the directory but the information window should be shown that calculated statistics for the directory (number of the files, total size, number of subfolders, attributes, owners, etc) Heading of one of panels is distinguished by a celadon. It means that exactly this disk and this catalogue are current for MS DOS (i.e. by workers)

|                                                                            | 6:/                                                                                                    |                                           |                                                                      | -                                      | C:\SHELLS                                                                         | S/NC                                         |                                                                      | 22 08                                   |
|----------------------------------------------------------------------------|----------------------------------------------------------------------------------------------------|-------------------------------------------|----------------------------------------------------------------------|----------------------------------------|-----------------------------------------------------------------------------------|----------------------------------------------|----------------------------------------------------------------------|-----------------------------------------|
| C:↓ Wma                                                                    | Vina                                                                                                    | Vma                                       | C:∔ Vma                                                              |                                        | Ита                                                                               |                                              | <b>Vr</b> ia                                                         |                                         |
| BP                                                                         | Msdos 🛛 🔅 sys                                                                                                    | Videorombin                               |                                                                      |                                        | ncff                                                                              | exe                                          | wpb2dib                                                              | exe                                     |
| INPRISE                                                                    | autoexec bat                                                                                                    | Suhdlog 🖉                                 | nc                                                                   | efg                                    | nclabel                                                                           | exe                                          | wpv2wmf                                                              | exe                                     |
| EWB5PRO                                                                    | Bootlog Stat                                                                                                    | Msdos 8                                   | nc_exit                                                              | com                                    | ncmain                                                                            | exe                                          | wpview                                                               | exe                                     |
| ФАЙЛЫУ"1                                                                   | Bootlog prv                                                                                                    | command com                               | telemax                                                              | dat                                    | ncnet                                                                             | exe                                          | nc                                                                   | ext                                     |
| RECYCLED                                                                   | window"1 bmk                                                                                                    | Io Sys                                    | nc_exit                                                              | doc                                    | ncsf                                                                              | exe                                          | nc                                                                   | fil                                     |
| PROGRA~1                                                                   | win386 swp                                                                                                    |                                           | 123view                                                              | exe                                    | ncsi                                                                              | exe                                          | ncpscrip                                                             | hdr                                     |
| WINDOWS                                                                    | comment dbw                                                                                                    |                                           | arcview                                                              | exe                                    | nczip                                                                             | exe                                          | nc                                                                   | hlp                                     |
| CONFIG                                                                     | autoexec 0                                                                                                    |                                           | bitmap                                                               | exe                                    | packer                                                                            | exe                                          | ncff                                                                 | hlp                                     |
| FOXPRO                                                                     | Setuplog txt                                                                                                    |                                           | clp2dib                                                              | exe                                    | paraview                                                                          | exe                                          | telemax                                                              | hlp                                     |
| 222                                                                        | netlog txt                                                                                                    |                                           | dbview                                                               | exe                                    | pct2dib                                                                           | exe                                          | nc                                                                   | ico                                     |
| TEMP                                                                       | Detlog 🦉txt                                                                                                    |                                           | draw2wmf                                                             | exe                                    | playwave                                                                          | exe                                          | NC                                                                   | in\$                                    |
| ARC                                                                        | Detlog gold                                                                                                    |                                           | drw2wmf                                                              | exe                                    | q&aview                                                                           | exe                                          | nc                                                                   | ini                                     |
| ANTI                                                                       | Suhdlog @dat                                                                                                    |                                           | ico2dib                                                              | exe                                    | rbview                                                                            | exe                                          | ncclean                                                              | ini                                     |
| UT                                                                         | System 1st                                                                                                    |                                           | msp2dib                                                              | exe                                    | refview                                                                           | exe                                          | norton                                                               | ini                                     |
| SHELLS                                                                     | msdos bak                                                                                                    |                                           | nc                                                                   | exe                                    | saver                                                                             | exe                                          | telemax                                                              | ini                                     |
| МОИДОК~1                                                                   | Setuplogoold                                                                                                    |                                           | ncclean                                                              | exe                                    | telemax                                                                           | exe                                          | NC                                                                   | msg                                     |
| scandisk log                                                               | Suhdlog @bak                                                                                                    |                                           | nedd                                                                 | exe                                    | tif2dib                                                                           | exe                                          | nedd                                                                 | msg                                     |
| config sys                                                                 | pdoxusrs net                                                                                                    |                                           | ncedit                                                               | exe                                    | vector                                                                            | exe                                          | ncedit                                                               | msg                                     |
|                                                                            |                                                                                                    |                                           |                                                                      |                                        |                                                                                   |                                              |                                                                      |                                         |
| SHELLS                                                                     | PKHTHIIUT 4 13                                                                                                    | .UZ.U3 U:41                               |                                                                      |                                        | PRH THILUT                                                                        | 13                                           | 02.03                                                                | V:41                                    |
|                                                                            |                                                                                                    |                                           |                                                                      |                                        |                                                                                   |                                              |                                                                      |                                         |
| Помощь 28ызов Зчтение 4Правка 5Копия 6Новитя 7Новкат 8Удал-е 9Неню 10Выход |                                                                                                    |                                           |                                                                      |                                        |                                                                                   |                                              |                                                                      |                                         |
| ARC<br>ANTI<br>UT<br>SHELLS<br>config sys<br>SHELLS<br>Itomout 2Bustor     | Detlog old<br>Suhdlog dat<br>System 1st<br>msdos bak<br>Setuplog old<br>Suhdlog bak<br>pdoxusrs net<br>≻КАТАЛОГ∢ 13 | .02.03 0:41<br>равка <mark>5</mark> Копия | drw2wmf<br>ico2dib<br>msp2dib<br>nc<br>ncclean<br>ncdd<br>ncedit<br> | exe<br>exe<br>exe<br>exe<br>exe<br>exe | q&aview<br>rbview<br>refview<br>saver<br>telemax<br>tif2dib<br>vector<br>≻KATANOF | exe<br>exe<br>exe<br>exe<br>exe<br>exe<br>13 | nc<br>ncclean<br>norton<br>telemax<br>nc<br>ncdd<br>ncedit<br>.02.03 | ini<br>ini<br>ini<br>msg<br>msg<br>D:41 |

For changing of logical disk of the left panel it is necessary to press the keys [Alt]-[F1], and for changing of disk of right panel - key [Alt]-[F2]. A dialog box will appear is a menu from the names of logical disks that is accessible to the computer. A cursor scope it is necessary to move to the necessary name to press [Enter] or it is simple to press the key with the image of corresponding letter. If you changed mind to change a disk, it is necessary to press [Esc]. Changing a disk is possible in any panel - in working and non-working.

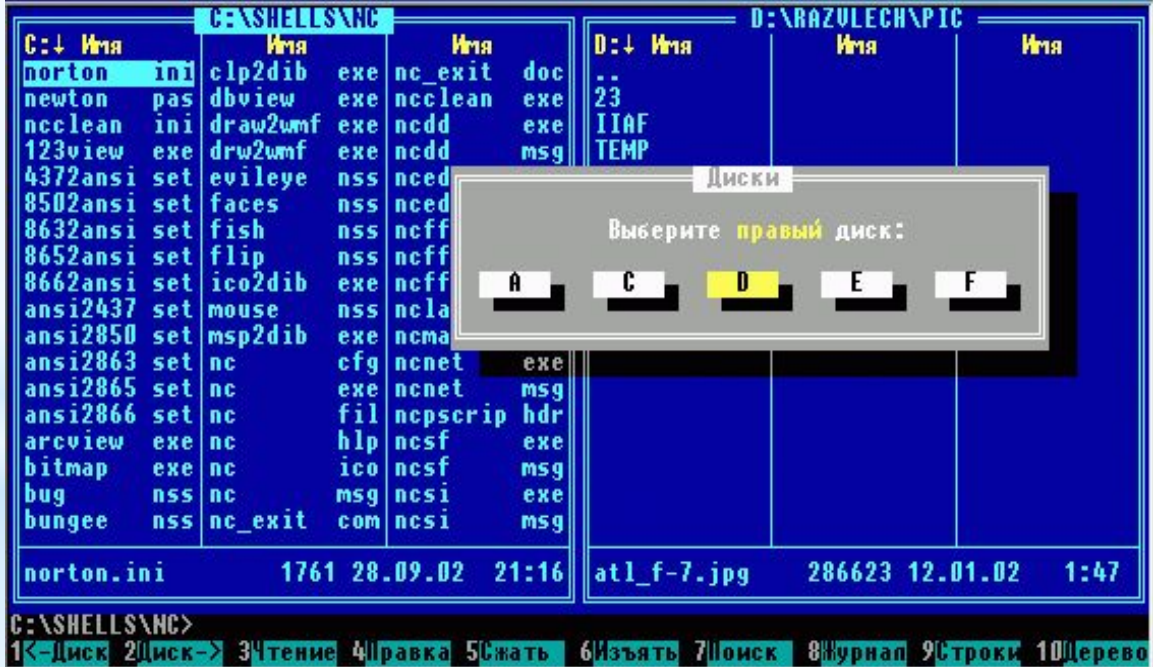

#### functions key assignments are:

| functions key | the value of keys   |  |  |
|---------------|---------------------|--|--|
| F1            | help                |  |  |
| F2            | user menu           |  |  |
| F3            | file view           |  |  |
| F4            | file edit           |  |  |
| F5            | file copy           |  |  |
| F6            | file move/tree move |  |  |
| F7            | make a directory    |  |  |
| F8            | file delete         |  |  |
| F9            | top menu            |  |  |
| F10           | exit                |  |  |

Often these function key assignments are shown in the bottom line of FAR as buttons are clickable with the mouse.

#### The most commonly used keyboard shortcuts for FAR Manager

| ALT+F1      | Change left drive                                          |
|-------------|------------------------------------------------------------|
| ALT+F2      | Change right drive                                         |
| ALT+F7      | Find files                                                 |
| ALT+F10     | Open a dialog box with the current directory tree          |
| CTRL+F1     | Hide/show left file panel                                  |
| CTRL+F2     | Hide/show right file panel                                 |
| CTRL+\      | Move to the root directory of the current drive            |
| CTRL+ENTER  | Insert current file name into the command line             |
| SHIFT+F4    | Create a new file and edit it                              |
| SHIFT+ENTER | Execute the file or open the directory in Windows Explorer |
| CTRL+L      | Get information on available memory and HDD resources      |
| CTRL+Q      | Show quick view panel                                      |
| CTRL+U      | Exchange left and right file panels                        |
| CTRL+T      | Show directory tree panel                                  |
| ALT+F1      | Change left drive                                          |

### Students' individual work

\* Open the program FAR

\* Create in your group folder a new folder named by your name.

\* Copy some of the files from "My Documents" to this folder.

\* **Rename** one or two files.

\* Create a new folder inside your folder. Move some of the files that you have copied to this folder. Make sure NOT to move the files that do not belong to you.

\* Delete several files from your folder. Make sure NOT to delete the files which do not belong to you.

\* Create a new text file with SHIFT+F4. Write down some information into this file using the built-in editor.

#### Searching files

\* Press ALT-F7 to activate the search window. Type in there a file mask to find the files with the extension ".bmp". Start the search. When the search is finished, scroll the list of found files. What you see in this list will vary, depending on what programs have been installed on your computer. Display the files on a separate file panel.

\* Select any 5 files from the list and copy it to your folder.